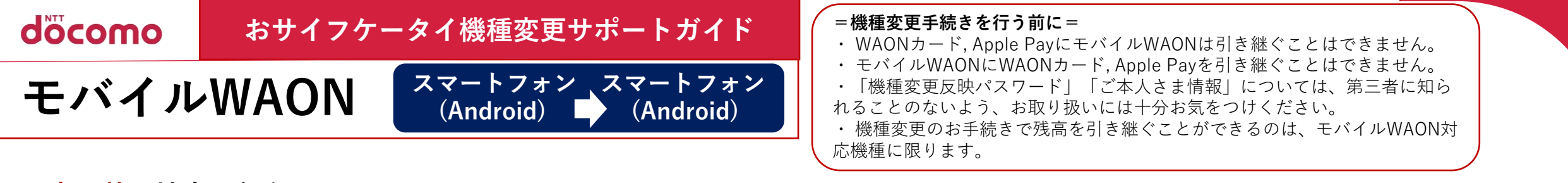

## ▼変更前の端末で行うこと 携帯情報端末内の電子マネー残額などの情報を一時的にモバイルWAONシステムサーバーに移します。

|            | ₩007%8 <b>₩000</b><br>₩000%% ¥1,500<br>₩000%%>>> P0                                                                                                    | <ul> <li>お客さまメニュー (1) お知らせ一覧</li> <li>[2] パカ・ドの変更</li> </ul>                                                                                         | ☆ お客さまメニュー<br>線種変更のお手続きを行います。<br>以下の流れと注意事項をご確認の上、<br>[1] 機種変更パスワード発行へ」をク<br>リックし、お手続きを行ってくださ | ☆ お客さまメニュー ()<br>■ご本人さま情報の確認<br>け氏名 :テスト タロウ<br>生年月目: 1990/01/01<br>電話番号: 0312345678                                                             | <ul> <li>お客さまメニュー</li> <li>ご注意事項(必すお読みください)</li> <li>機構容要反映には必ず、「ご本人さま<br/>含能項例は」が必要となりますので、機構</li> </ul> | ☆ お客さまメニュー ())<br>会習情報」が必要になりますので、機<br>種変更手続きをされる前に、必ずお手<br>元にお控えください。                                                             | お客さまメニュー<br>**株種変更反映用バンドは、第三者に<br>知られることのないよう、お取り扱い<br>には十分ご注意ください。                                                                                                    |
|------------|----------------------------------------------------------------------------------------------------|----------------------------------------------------------------------------------------------------|-----------------------------------------------------------------------------------------------|----------------------------------------------------------------------------------------------------|----------------------------------------------------------------------------------------------------|----------------------------------------------------------------------------------------------------|----------------------------------------------------------------------------------------------------|
|            | Image: Second second second | [3] 会員情報変更         [4] 機種変更手続き         [5] WAON碼身・1-ドの確認         [6] WAON両発行         [7] 残高限度額変更         [8] パージョン情報         [9] 過会         [0] 火コーへ | Cve                                                                                           | <ul> <li>機種変更反映には必ず、「ご本人さま<br/>登録情報」が必要になりますので、機<br/>種変更手続きをされる前に、必ずお手<br/>元にお控えください。</li> <li>(1) 会員情報を変更する</li> <li>(0) 機種変更お手続きに戻る</li> </ul> | <ul> <li>と (1) (1) (1) (1) (1) (1) (1) (1) (1) (1)</li></ul>                                              | WAON残酷<br>100<br>WAON¥ 1/>・残高<br>0* 1/><br>か氏名 :テスト タロウ<br>生年月日: 1990/01/01<br>電話番号: 0312345678<br>登録情報を変更する><br>セッターに保留<br>[0] 戻る | 機種変更反映用パスンード<br>95と-edと-C00<br>※上記のハ メンート を控えていたたさ、安<br>全のために消去をお願い致します。<br>パスンード消去が タンを押すと、フブリを再起<br>動しても機種変更反映用パスンードは再表<br>示されません。パスンードる快奏された方<br>はコールンンーまでお問い合わせください。<br>パス2ード消去<br>()終了 |
| <br> -<br> | モバイルWAONアプリ」の<br>ップ画面にある[お客さまメ<br>ュー]をタップします。                                                                                                    | [(4)機種変更手続き] を<br>タップします。                                                                                                    | [登録情報を確認する]を<br>タップします。                                                                       | ご本人さま情報が表示されま<br>すので、内容をご確認の上、<br>お手元にお控えください。<br>[機種変更お手続きに戻る]を<br>タップします。                                                                      | [(1)機種変更パスワード発<br>行へ]をタップします。                                                                             | WAON残高とWAONポイ<br>ント残高が表示されます<br>ので、内容をご確認の上<br>[センターに保管]をタップ<br>します。                                                               | 機種変更反映用パスワードが<br>表示されますのでお手元にお<br>控えください。<br>その後、[パスワード消去]を<br>タップしアプリを終了します。                                                                                                    |

## ▼変更後の端末で行うこと システムサーバーに移してある情報を新しい携帯情報端末内に取り込みます。

| BALLET COMPANY STUDIES AND THE A                         |  |                                          |  |  |
|----------------------------------------------------------|--|------------------------------------------|--|--|
| 100 CUI 1WWAUNをこ利用される場合<br>+「IN" / AWAON利用登録」 IN" / A IM |  | 機種変更反映用パスワード                             |  |  |
| WAONをご利用される場合は「FIL」体                                     |  |                                          |  |  |
| MB WAON利用登録」を、機種変更を<br>された場合は「機種変更反映」を選択                 |  | ♥パスワードをお忘れの方はコールセンターまで;<br>問い合わせください。    |  |  |
| してください。                                                  |  | ■本人認証                                    |  |  |
|                                                          |  | モパイルWAONにご登録いただいている。<br>本人さま情報を入力してください。 |  |  |
|                                                          |  | 討氏名姓 名                                   |  |  |
|                                                          |  | (全角)                                     |  |  |
| [1] WAONポイントをためたい方                                       |  | 生年月日                                     |  |  |
| EN" 信WAON利用登録                                            |  | (1979/01/01の場合、19790101と入力               |  |  |
| [2] JALの7価をためたい方                                         |  | 電話番号                                     |  |  |
| EN' (INTRE WAON利用登録                                      |  | <ul><li>(・を含めずに入力)</li></ul>             |  |  |
| [3] 總種変更反映                                               |  | 例 03-1111-1111→0311111111                |  |  |
|                                                          |  | [1] 次へ                                   |  |  |
| [4] WAONサイトへ接続                                           |  |                                          |  |  |
|                                                          |  |                                          |  |  |
|                                                          |  |                                          |  |  |

新しい端末で「モバイルWAONア プリ」を起動し[(3)機種変更反映] ボタンをタップします。 WAON残高とWAONポイント残高を預け入れ た際に発行されたパスワードおよび、ご本人 さま情報を入力し[(1)へ]をタップします。 ▼モバイルWAON

※画像はイメージです。
※上記情報は2023年1月現在のものです。
※掲載の会社名および商品・サービス名は
各社の商標または登録商標です。
※より詳しい内容はイオン株式会社へお問い合わせください。

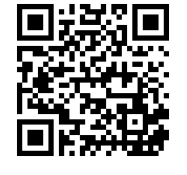

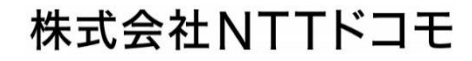